lunii

#### Téléchargez le Luniistore sur le site de Lunii : https://www.lunii.fr/

🛞 lunii

Accuell Boutique Luniistore Histoires Team Presse FAQ 💵 🚟 🚞

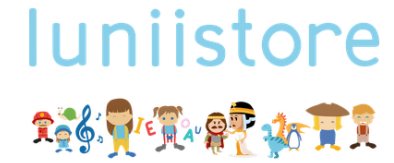

Choisissez ensemble le chemin de l'aventure. Chantez nos comptines Partez à la découverte d'une autre culture Jouez avec Voyelle et ses voyelles Rencontrez Cléopatre et Charlemagne Partagez, rêvez, émerveillez-vous en famille. Le Luniistore, c'est tout ça.

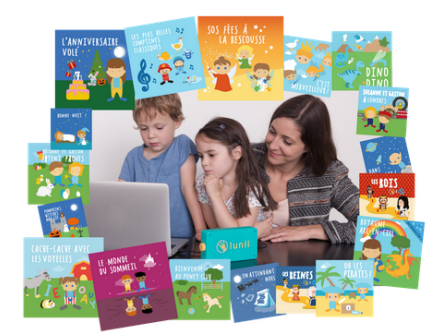

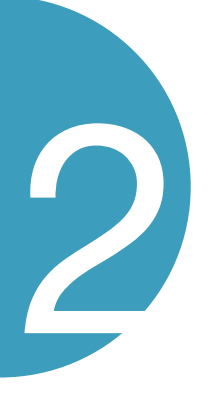

Créez un compte ou connectez-vous sur le Luniistore.

| Connexion                  |                               |  |  |  |  |
|----------------------------|-------------------------------|--|--|--|--|
| Adresse email              |                               |  |  |  |  |
| Mot de passe               | Mot de passe                  |  |  |  |  |
| Mémoriser mes informations |                               |  |  |  |  |
| Quitter Mot de passe       | oublié? Inscription Connexion |  |  |  |  |

## lunii

Brancher la Fabrique à Histoires à votre ordinateur et allumez la.

6

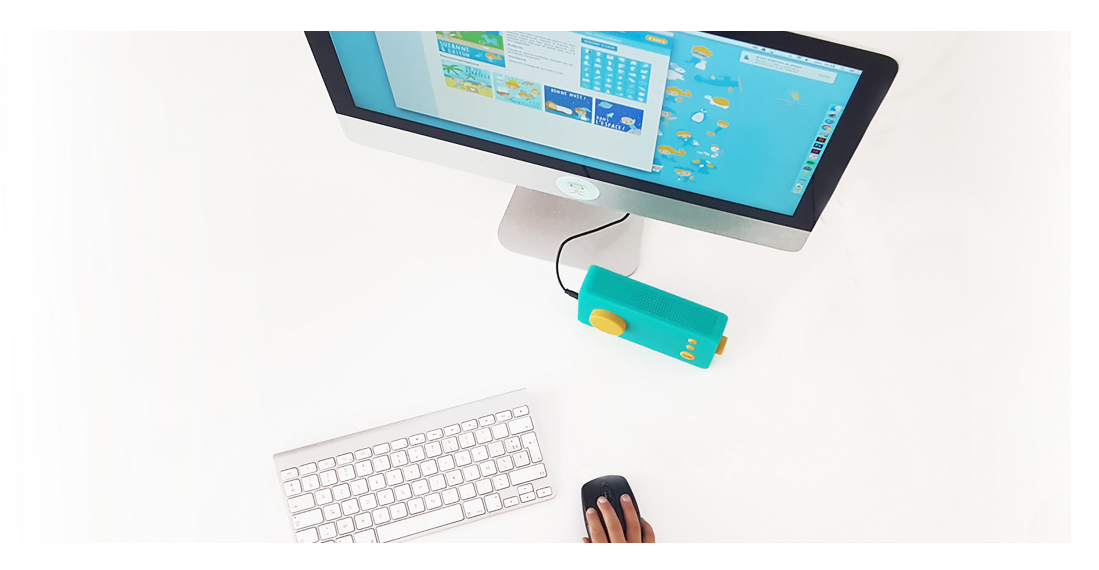

Vous êtes sur la page d'accueil du Luniistore, il est possible que votre Fabrique à Histoires ne soit pas détecté.

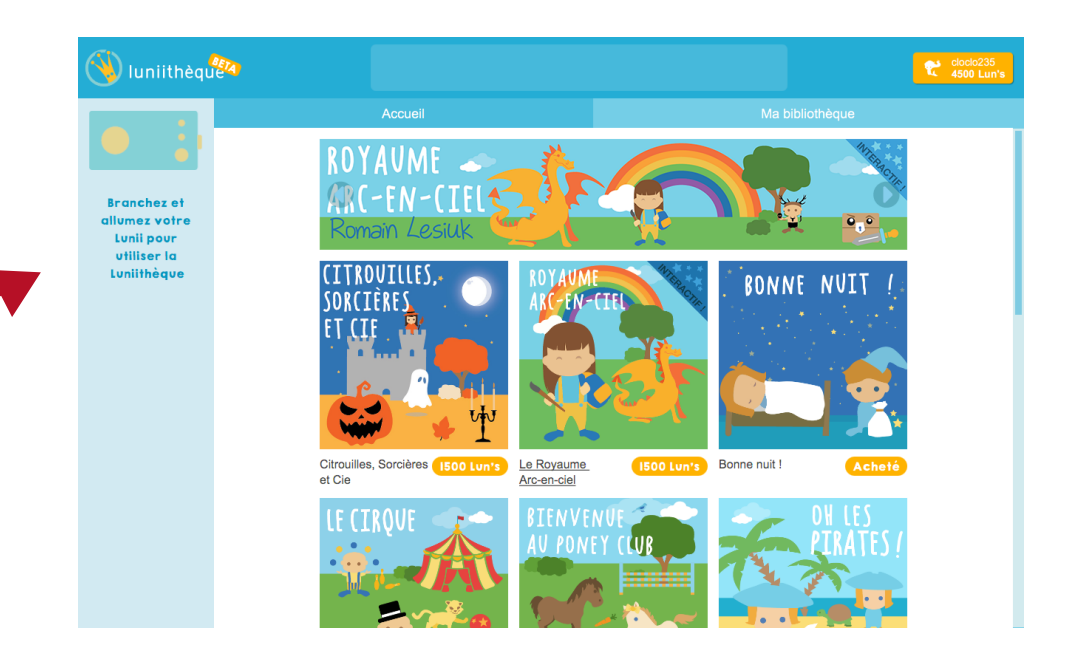

# lunii

Vérifiez que le câble USB soit bien celui fourni avec votre Fabrique à Histoires et qu'il soit en bon état.

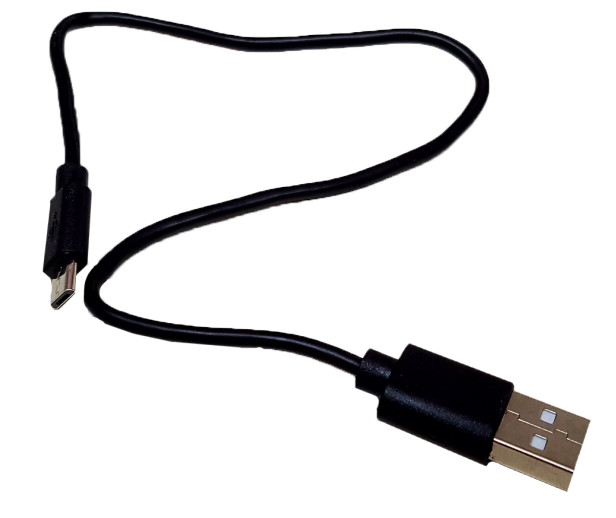

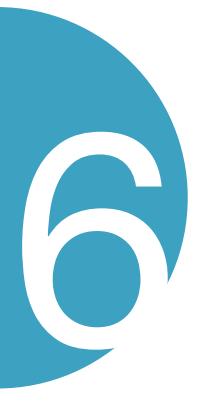

Vérifiez aussi que le système d'exploitation soit bien compatible avec le Luniistore (10.10 Yosemite ou supérieur pour les MAC et Windows Vista SP2 ou supérieur pour PC ou encore Linux).

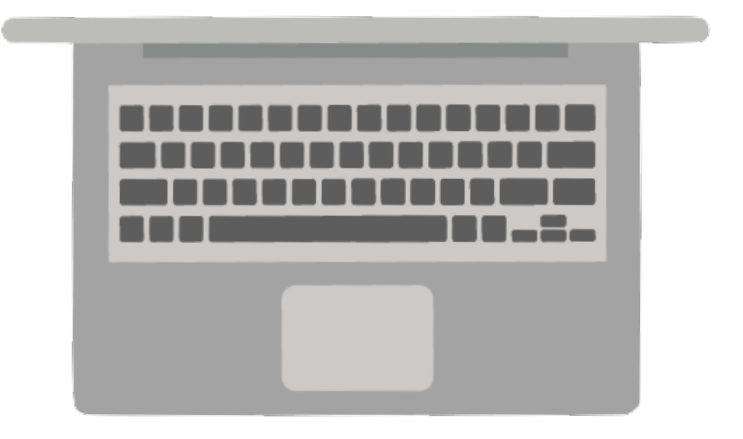

Vous êtes sur la page d'accueil du Luniistore, allez dans l'espace mon compte.

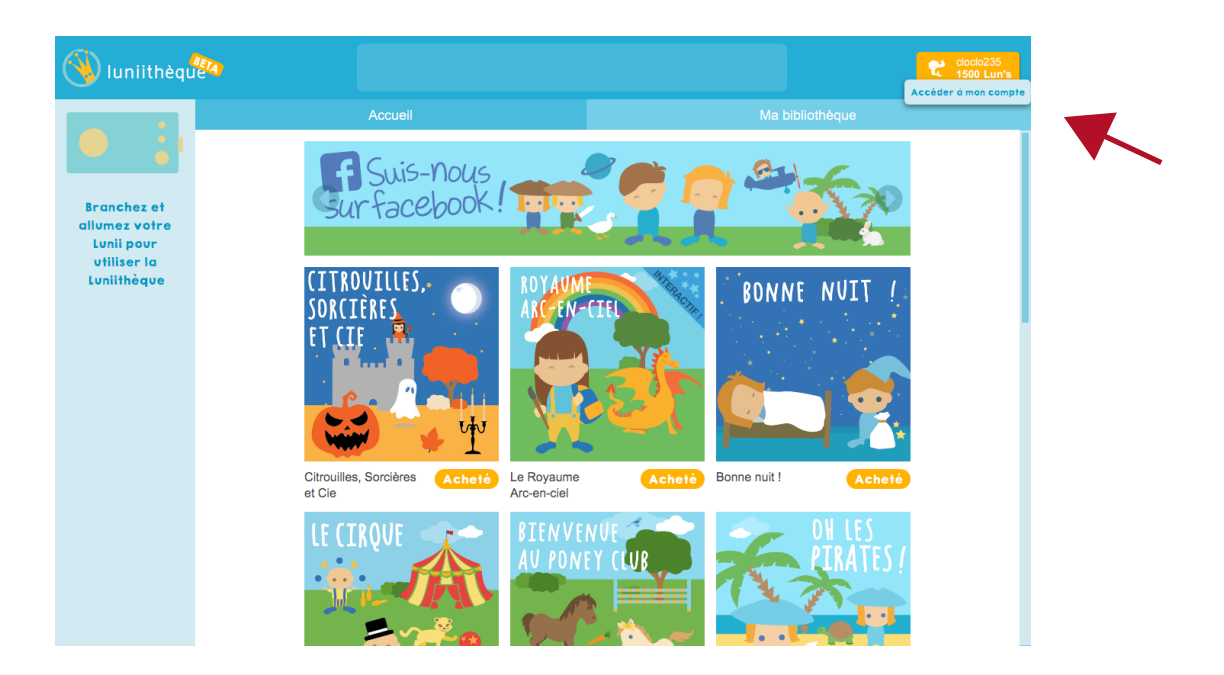

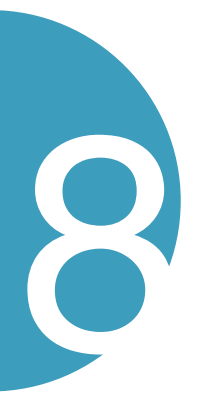

Vous êtes sur la page mon compte, vous pouvez voir toutes vos informations personnelles, allez en bas de la page.

| 🕙 luniithèqu                                                             |                   |                                                                           |                                                         | Cloclo235<br>1500 Lun's |
|--------------------------------------------------------------------------|-------------------|---------------------------------------------------------------------------|---------------------------------------------------------|-------------------------|
|                                                                          | Accueil           |                                                                           | Ma bibliothèque                                         |                         |
|                                                                          | Mon compte        |                                                                           |                                                         |                         |
| Branchez et<br>allumez votre<br>Lunii pour<br>utiliser la<br>Luniithèque | <b>**</b>         | Pseudo<br>cloclo235<br>Adresse email<br>c.jaffre@strate.design<br>Langage | Nom<br>jaffre<br>Prénom<br>chloe<br>Adresse             |                         |
|                                                                          |                   | 🖬 français 🔹                                                              | 12 allee de l eglantine<br>60560, orry-la-ville, France |                         |
|                                                                          | Changer l'avatar  | Changer le mot de passe                                                   | Changer les informations                                |                         |
|                                                                          | Mes Lunii         | Mes achats                                                                | Utiliser un code                                        |                         |
|                                                                          |                   | Cest merveilleux !                                                        | Valider                                                 |                         |
|                                                                          | Acheter des Lun's |                                                                           |                                                         |                         |
|                                                                          |                   | Mes Lun's                                                                 |                                                         |                         |

Vous pouvez voir tous les packs Lun's disponibles, choisisez celui que

 luniithèque Les aventures de Suzanne et Gaston C'est merveilleux ! Branchez et llumez votre Lunii pour utiliser la Luniithèque Dino Dino Valider Acheter des Lun's Mes Lun's 1500 Lun's 4 R 1500 Lun's 1000 Lun's 2000 Lun's 5000 Lun's 3000 Lun's b 10000 Lun's

vous souhaitez acheter.

Une fenêtre apparaît, choisissez votre moyen de paiement et validez.

| Iuniithèque                                | 24                                               |                                                                                                    |                                    | clocio235<br>1500 Lun's |
|--------------------------------------------|--------------------------------------------------|----------------------------------------------------------------------------------------------------|------------------------------------|-------------------------|
|                                            | <                                                | Acheter des Lun's                                                                                                    | Ma bibliothèque                    |                         |
| Branchez et<br>allumez votre<br>Lunii pour |                                                  | 10000 Lun's<br>49,90 €                                                                                                    | Code promo                         |                         |
| utiliser la<br>Luniithèque<br>Acheter      | nous acceptons les moyens de palement suivants : |                                                                                                    |                                    |                         |
|                                            | IC                                               | Vos informations de palement Numéro de la carte Date de validité xx / / xxxx Cryptogramme visuel xxx Lorsus vous comunicade se informations de palement, use données sont protégées par la Lorsus vous comunicade se recrétion induive. Lorsus vous comunicade se recrétion induive. Lorsus vous vous vous vous vous vous vous v | un's<br>€<br>5000 Lun's<br>29,90 € |                         |

Vous pouvez voir que votre solde a été crédité.

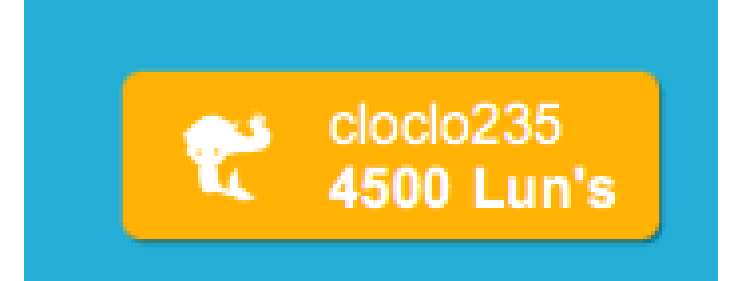

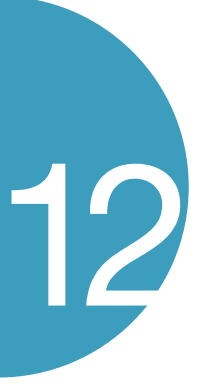

Vous pouvez alors acheter les packs d'histoires que vous souhaitez sur le Luniistore.

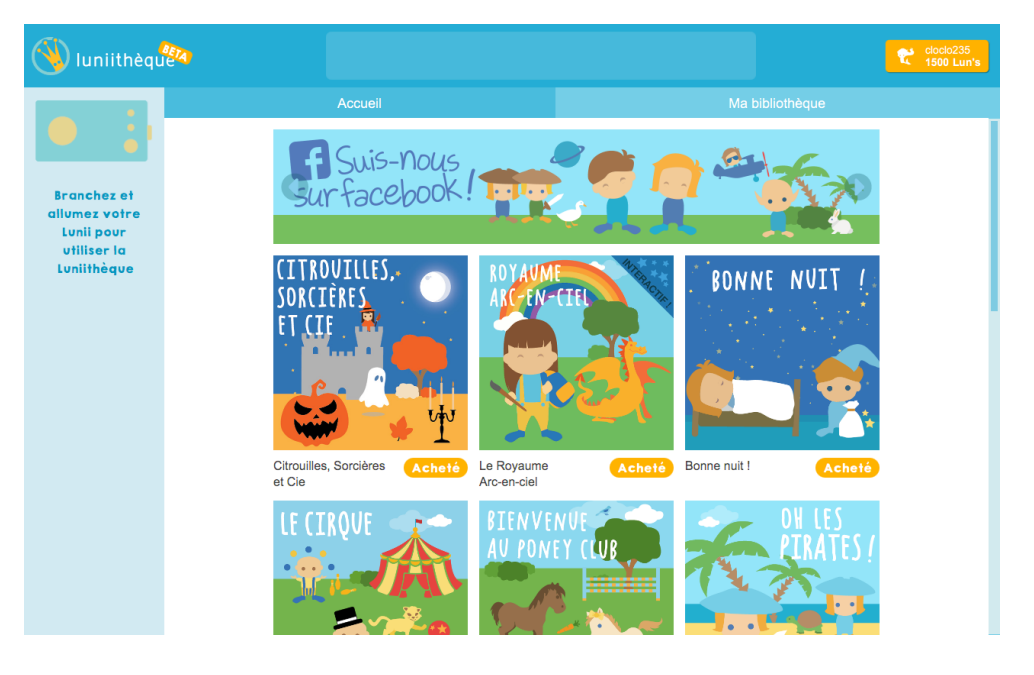